# 柠檬文才学堂--平台使用简版指南(学生端)

#### 电脑端操作流程引导指南——学生登录电脑端平台及在线学习

#### 访问学校学习平台,网址: https://crjy.wencaischool.net/gzzydxsz/console/

用户名:身份证号或者学号 密码:NMWCXT@身份证后八位 (例如:身份证: 32048219990101342X, 密码: NMWCXT@0101342X)

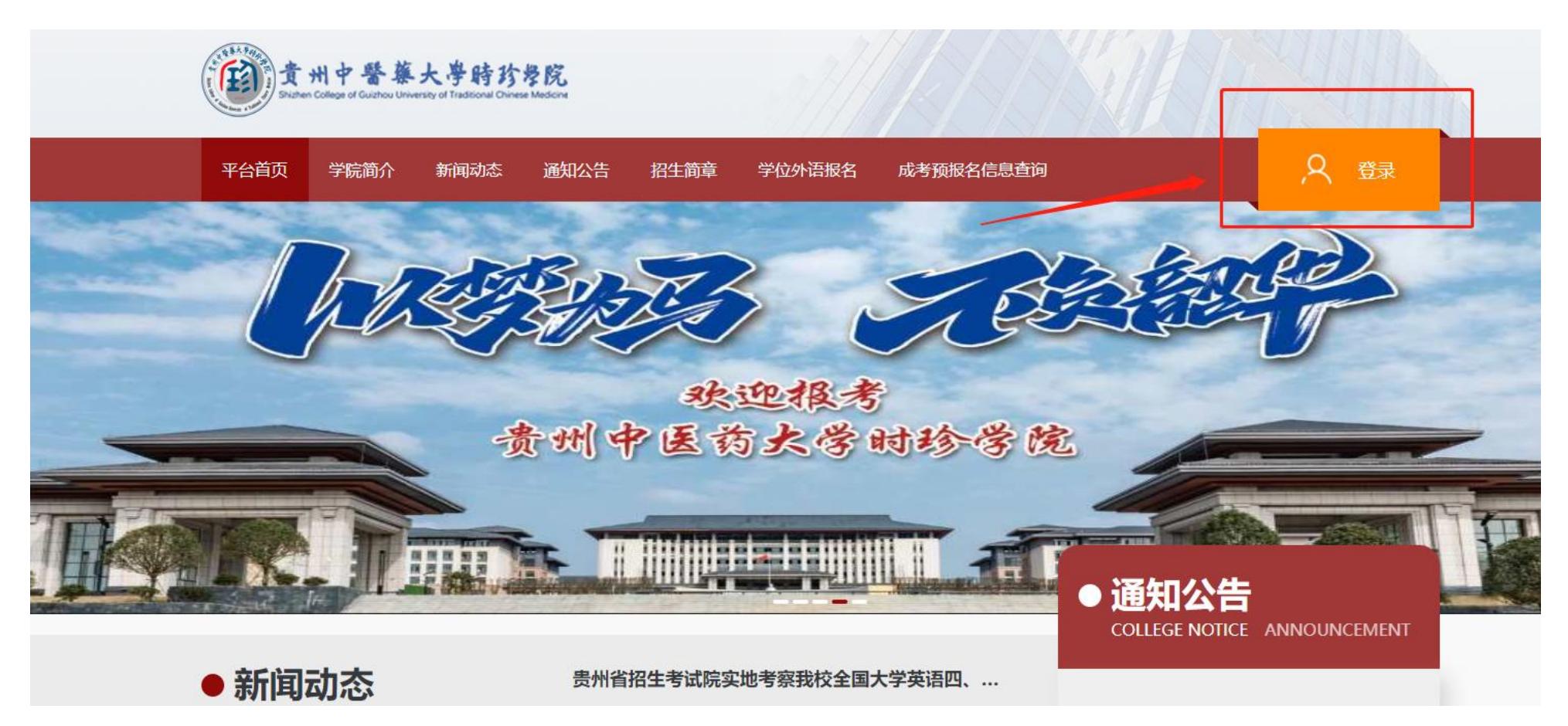

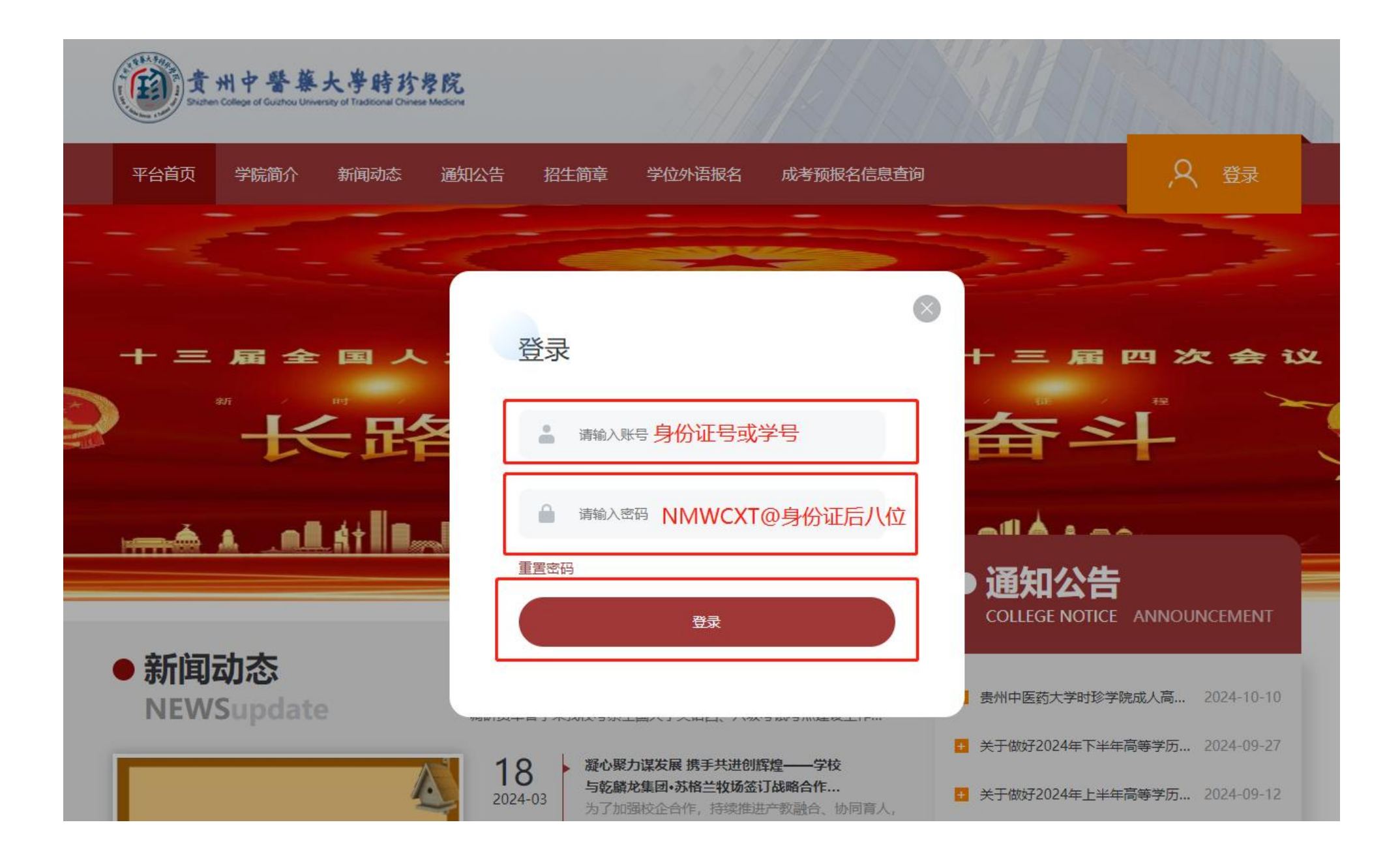

### 一、个人信息——学生登录综合平台后,切换到"个人信息",学生可对个人信息进行查询、编辑与修改。

| 1 学生平台        | 行程文才论文章編<br>北方国際組代交員年心収益以近        | ጸ 🔅 🖶 🖉    |
|---------------|-----------------------------------|------------|
| ▲ 个人信息        | 3×) 个人信息×) 我的桌面×                  |            |
| 图 课程直播 ⑦ 我的桌面 |                                   |            |
| □ 在线课程学习      | 你好! 如果的那些                         |            |
| 😬 成绩查询 没 7    | 有 招生简章分享码:                        |            |
| 同 问卷调查        | LL                                |            |
| □ 线下考试安排      |                                   |            |
| □ 毕业论文        | 上照片                               |            |
| ※考试安排 客服相关    |                                   |            |
| ■ 学生选课        |                                   |            |
| ■ 离线作业 通知公告   |                                   |            |
| 19 线上考试安排     |                                   | 时间         |
| 关于做好20        | 224年下半年高等学历继续教育本科生学士学位英语考试报名工作的通知 | 2024-09-27 |
| 关于做好20        | 224年上半年高等学历继续教育本科生学士学位英语考试报名工作的通知 | 2024-09-12 |
| 贵州中医药         | 大学时珍学院关于成人高等教育2024年上学明期末考试通知      | 2024-07-04 |
| 贵州中医药         | 大学时珍学院成人高等教育2024年下学期课程学习通知        | 2024-10-10 |
| 成人高等教         | (育2024年上学期课程学习通知                  | 2024-04-08 |

| 🔞 学生平台                                | 仲様文才论交資量<br>北方国家集权交易中の(K属以近) ■ M 北方国家集務交易中会 | A 🛛 🔹 🗘 🖂 😌 G          |
|---------------------------------------|---------------------------------------------|------------------------|
| 个人信息                                  | Ξ 在线课程学习 个人信息 我的桌面                          |                        |
| 课程直播                                  | ☞ 个人信息                                      |                        |
| <ul><li>在线课程学习</li><li>成绩查询</li></ul> | 基础信息 ▲<br>姓名: ■ 11: 女 学历: 专科                | 填服税务抵扣信息 修改个人签名 申请信息更正 |
| 问卷调查                                  | 证件类型: 身份证 证件号: 5**********5 Ø 出生日期:         |                        |
| 线下考试安排                                | 政治面貌:共青团员 民族:布依族 证件照人像面上传:上传 查看             |                        |
| 毕业论文                                  | 信息确认状态:已确认 证件照国徽面上传:上传 查看                   |                        |
| 考试安排                                  | 联系信息 ▲                                      | び編編                    |
| ) 学生选课                                | 所在省市:贵州 邮政编码: 职业状况:在职、从业                    |                        |
| 离线作业                                  | 联系电话: 暂无 通信地址: 贵**********号 �               |                        |
| 线上考试安排                                | 教育/工作经历 ▲                                   | +新增                    |
|                                       |                                             |                        |
|                                       | 奖惩情况 ▲                                      | ◆新増                    |
|                                       | 智尤                                          | 1. 21 D.S.W            |
|                                       | 家庭主要成员 ▲                                    | +新增                    |
|                                       | 智尤                                          |                        |
|                                       | 学前毕业信息 ▲                                    | 『编辑                    |
|                                       | 毕业学校名称: 暂无 毕业学校代码: 暂无 正式层次: 暂无              |                        |
|                                       | 毕业证号: 暂无 毕业时间: 暂无                           |                        |

二、在线课程学习

2.1 课件学习——学生登录综合平台后,切换到"在线课程学习",选择相应课程开始学习。注意:线上进度完成80%才能进入期末考试,期末考试成绩即最终总评成绩(期末考试时间另行通知)。

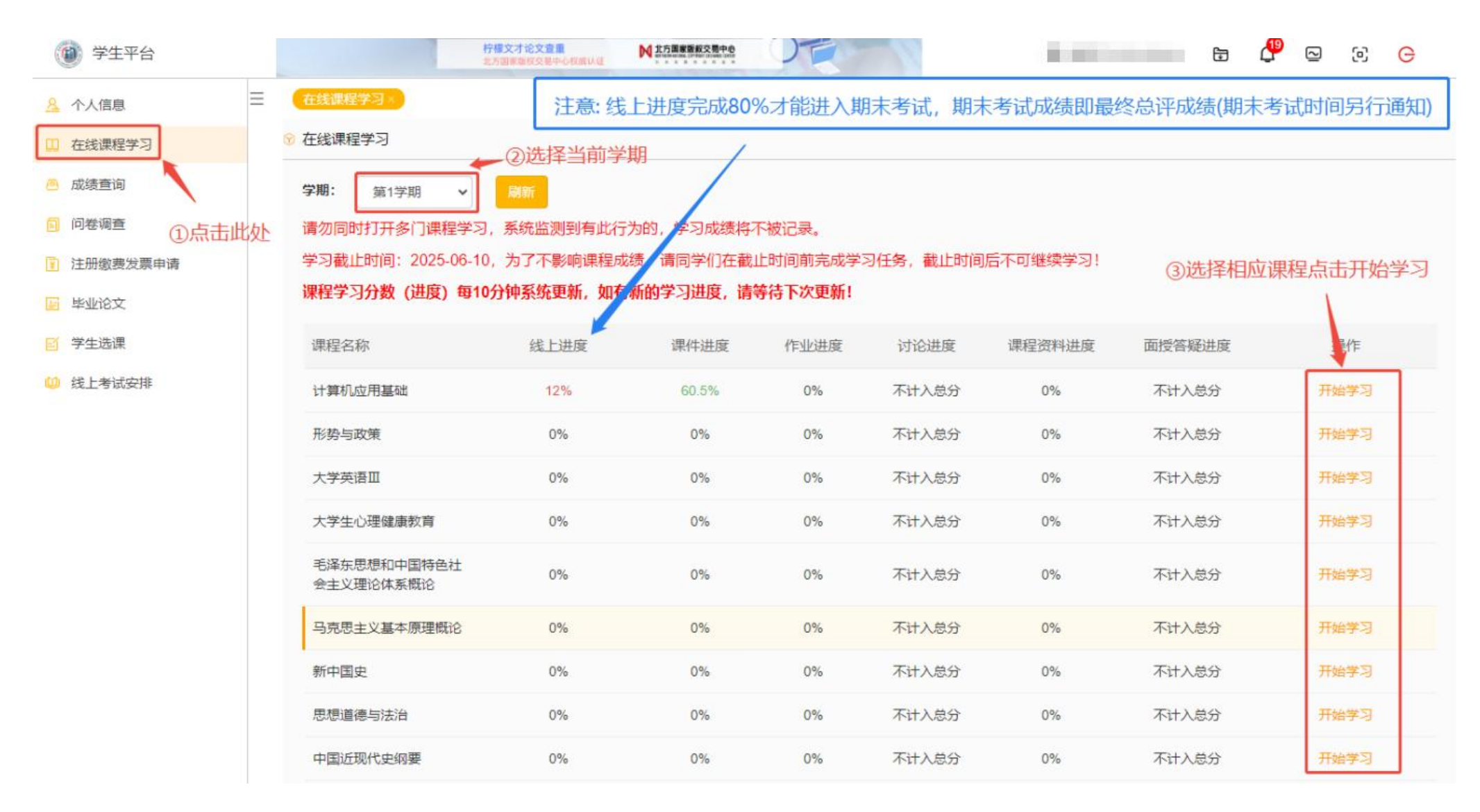

| » 宪法学 » 课件学习 |                                           |      |
|--------------|-------------------------------------------|------|
| 课程公告         | 课件                                        |      |
| 评分标准         | 成绩获取: 0.0分 / 共20分 <mark>多时计算</mark> VIP 🔽 |      |
| 课件           | ◇ 导论 (0/3) ②点击章节                          |      |
| 虚拟实验         | 0 1.1.1 宪法学的研究对象和研究方法                     | 尚未学习 |
| 课程资料         | 1.2.1 宪法学的分类与特征 ③点击需要学习的科目                | 尚未学习 |
| 作业和测验        | 1.3.1学习宪法学的意义和要求                          | 尚未学习 |
| ①点击课件        | > 第一章 宪法总论 (0/12)                         |      |
|              | > 第二章 宪法的历史 (0/5)                         |      |
|              | > 第三章 宪法的指导思想和基本原则 (0/9)                  |      |
|              | > 第四章 国家性质和国家形式 (0/6)                     |      |
|              | ~ 第五章 国家基本制度 (0/10)                       |      |
|              | > 第六章 公民的基本权利和义务 (0/12)                   |      |
|              | ~ 第七章 国家机构 (0/12)                         |      |
|              | > 第八章 宪法实施的监督 (0/4)                       |      |

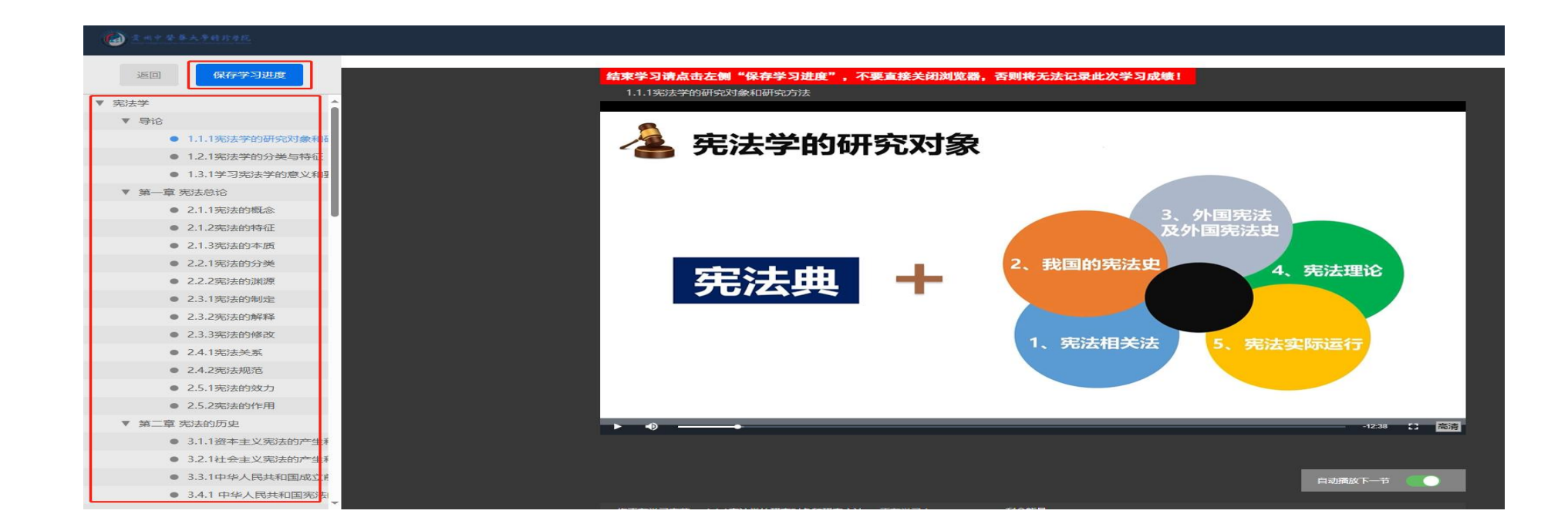

2.2 在线作业——学生可以在线做作业,作业没有时间限制,可以一次性完成,也可以分多次完成。完成过程中可以选择中途退出,退出后再次登 录平台还可以继续答题完成作业。作业点击完成后,交卷,点击实时计算按钮,即可刷新成绩。

| ① 文州中登基大平桥行开院     ② |                                                            |
|---------------------|------------------------------------------------------------|
| »中国近现代史纲要 » 作业与测验   |                                                            |
| 课程公告                | 作业和测试                                                      |
| 评分标准                | 成绩获取: 0.0分 / 共15分 <u>氧时计算</u> VIP 💙                        |
| 课件                  |                                                            |
| 虚拟实验                | 有效时间:始终有效   作业(测验)时长:不限制   重复参与:允许100次<br>VIP * 完成作业(测验)   |
| 课程资料                |                                                            |
| 作业和测验               | 1 /EN/2                                                    |
| 讨论区                 |                                                            |
|                     | VIP ? 完成作业(测验)则试结果:未参加   参加次数:0次   本次得分:尚未提交   测试总分:100.0分 |
|                     | □ 作业3 有效时间: 始终有效   作业(测喻)时长:不限制   重复参与: 分许100次             |

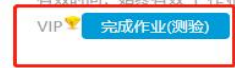

VIP 完成作业(测验) 测试结果:未参加 | 参加次数:0次 | 本次得分:尚未提交 | 测试总分:100.0分

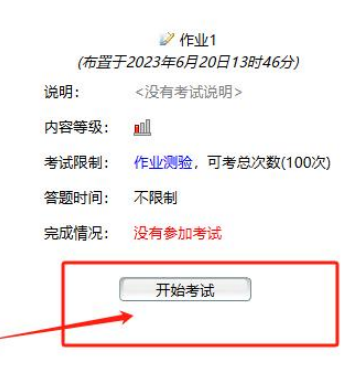

2.3 课程资料——学生只能在手机端查看课程资料,点击相应课程资料进行阅读后,该门课程会显示已查阅(详情参看手机 APP 操作流程引导指 南)。

2.4完成线上学习——每门课程完成视频课件、线上作业、以及查阅课程资料后,即可完成该门课程线上学习进度。注意:线上进度完成80%才能进入期末考试。

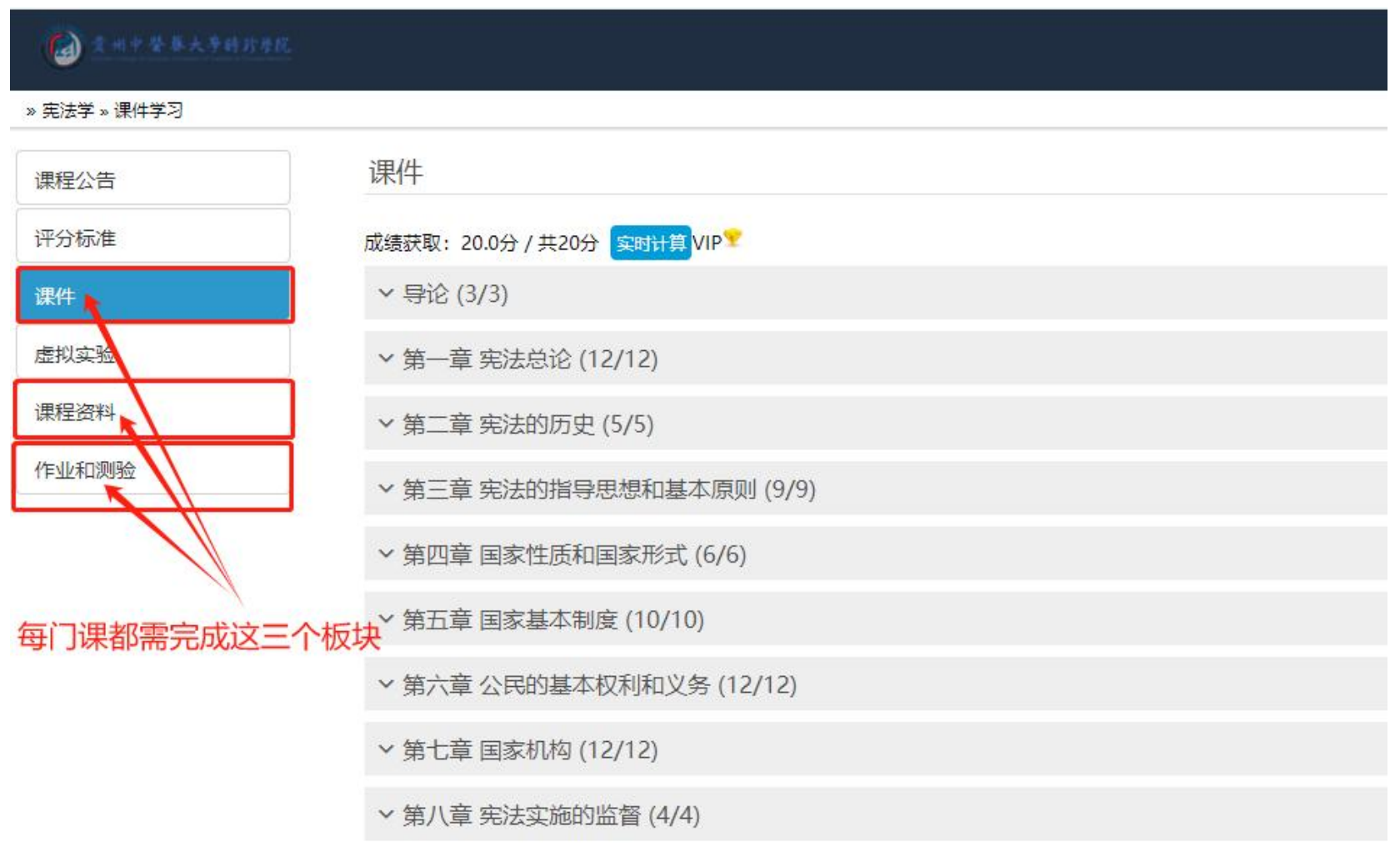

## 三、成绩查询一一学生登录综合平台后,切换到"成绩查询",可对任意学期课程成绩进行查询(注意:总评成绩不是实时更新的,考试结束后48 小时方可查询)。

| 🛞 学生平台          |         | 柠檬文才论文查重<br>北方国家版权交易中心权威以证 |                    | t 🖓 🖸            | 1 |
|-----------------|---------|----------------------------|--------------------|------------------|---|
| <u>冬</u> 个人信息 三 | 成绩查询》(线 | 上考试安排×                     | 注意: 总评成绩不是实时更新的, 期 | 末考试结束后48小时可查询成绩。 |   |
| 二 在线课程学习        | ♡ 成绩查询  |                            |                    |                  |   |
| 感 成绩查询          | 每门课程的总评 | 成绩将在考试完毕后由院校统              | 一审核并公布             |                  |   |
| 目 问卷调查          | 序号      |                            | 课程名称               | 总评成绩             |   |
| 注册缴费发票申请        |         |                            | 第1学期               |                  |   |
| 国 毕业论文          |         | * to To to                 |                    | 20               |   |
| □ 学生选课          | 1       | 新中国史                       |                    | 89               |   |
| 山 线上考试安排        | 2       | 大学生心理健康教育                  |                    | 89               |   |
|                 | 3       | 中国近现代史纲要                   |                    | 91               |   |
|                 | 4       | 毛泽东思想和中国特色社会主义             | 义理论体系概论            | 89               |   |
|                 | 5       | 形势与政策                      |                    | 91               |   |
|                 | 6       | 思想道德与法治                    |                    | 88               |   |
|                 | 7       | 马克思主义基本原理概论                |                    | 92               |   |
|                 | 8       | 入学教育                       |                    | 100              |   |
|                 | 9       | 计算机应用基础                    |                    | 98               |   |
|                 | 10      | 大学英语Ⅲ                      |                    | 92               |   |
|                 |         |                            | 第2学期               |                  |   |
|                 | 11      | 山南注律中                      |                    | 86               |   |

#### 四、线上考试安排——学生登录综合平台后,切换到"线上考试安排",根据学校考试安排,规划时间,进行考试。

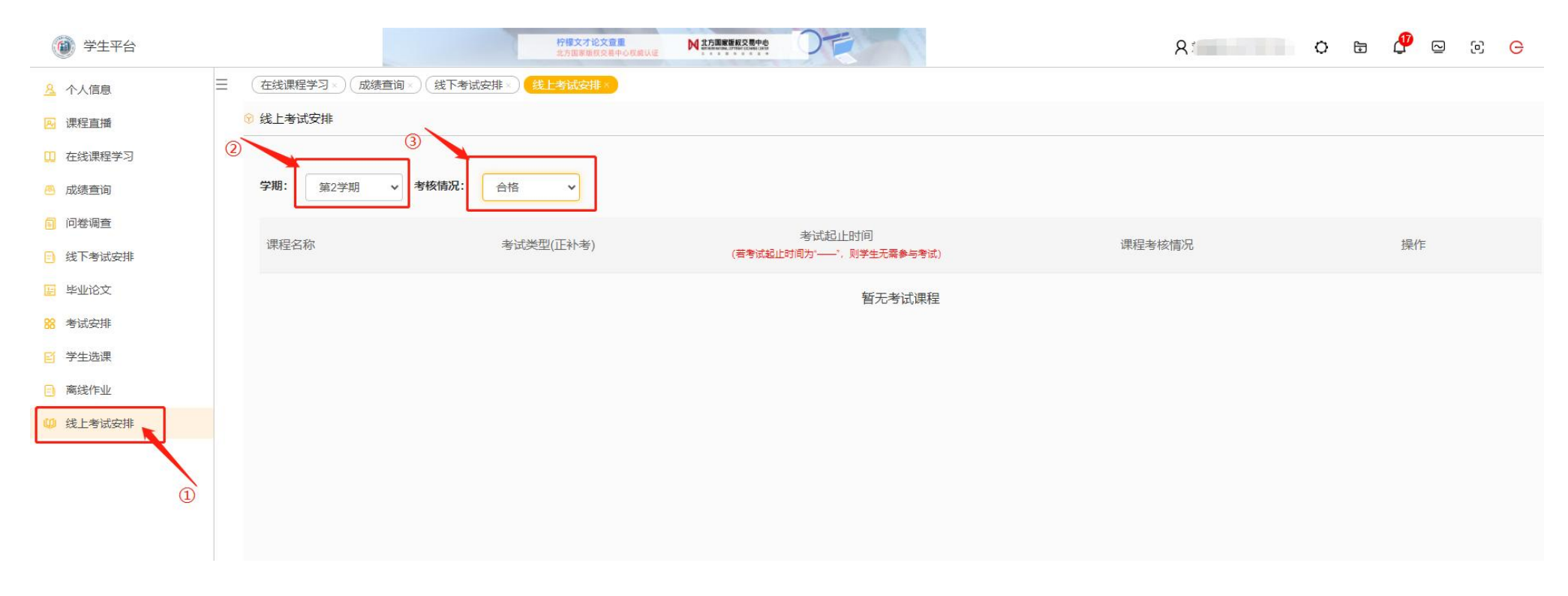

五、问卷调查——学生登录综合平台后,根据需要,学生对平台有建议可以切换到"问卷调查",根据时间,及时回答。(非必要填写)

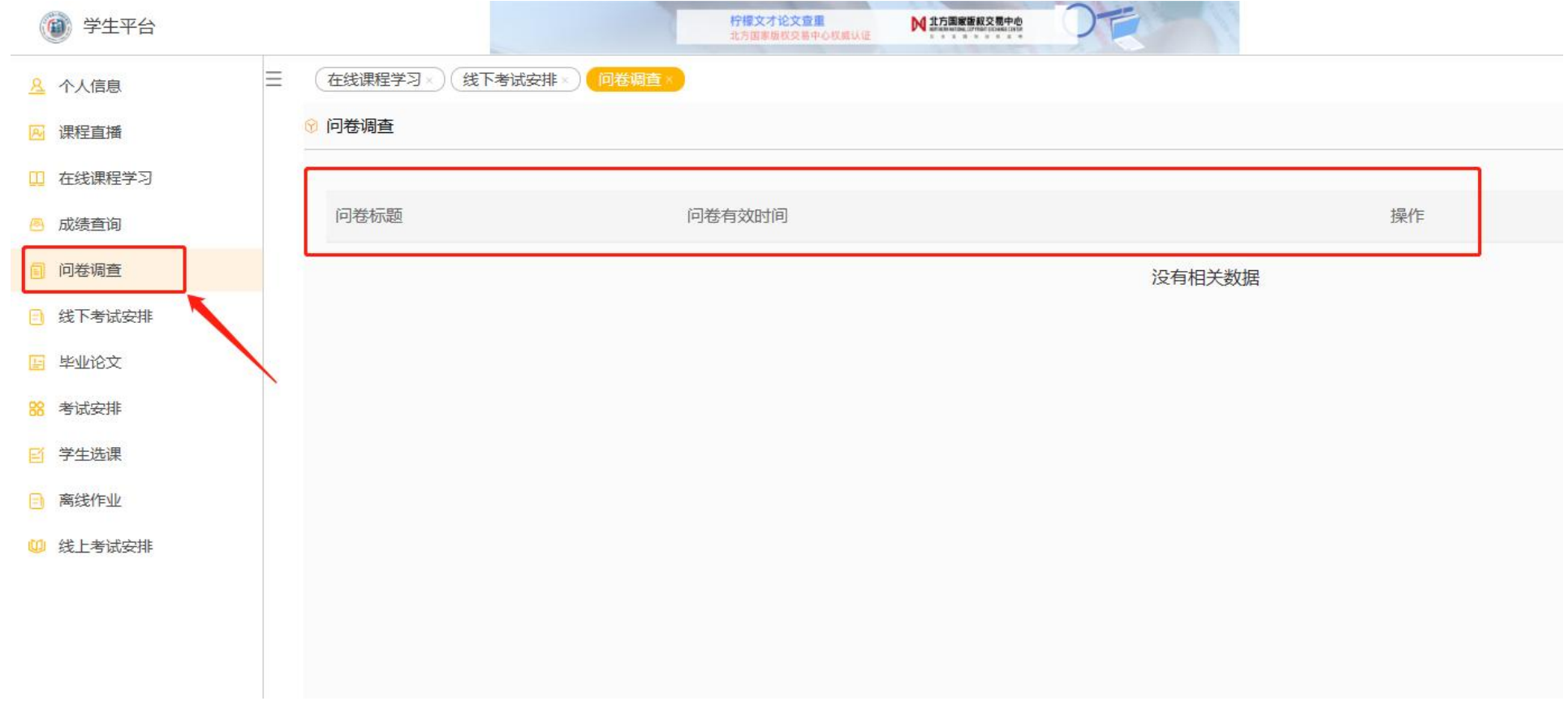